The complete serial command set for the QuadView *Plus* is presented in this chapter.

### GENERAL

All QuadView *Plus* functions are accessible by means of serial commands. Typically the device is controlled by a 3rd party machine or by means of an optional software control program, called the Virtual Control Panel (VCP). The VCP program allows a user to control the QuadView *Plus* directly from a PC running the Windows Operating system. See "Control Software For Windows" on page 15" for more information on VCP.

## SERIAL COMMAND SET USAGE

The serial command set can be used to control the QuadView *Plus*. The command set is made up of ASCII characters and is not case sensitive.

The uppercase letters in the command name can be used to abbreviate the command on the prompt line. For example, **BRIghtness**, you can use **BRI**, and for **CONTrast**, you can use **CONT**. A space is required between a command and its argument. To execute serial commands, each command line must be followed by a carriage return.

Commands consist of a command name followed by an argument. For example, to set the brightness level of input 1 to 123, type in **BRI 1 123**. The serial command set can also be used to find out the current state for a particular parameter. For example, to find out the brightness level of input 1, type **BRI 1**. The QuadView *Plus* will return the current value (i.e. Brightness = 123).

## SERIAL COMMAND SET LIST

The following tables list all of the commands for controlling the QuadView *Plus*.

2

### INPUT COMMANDS

These commands allow you to make adjustments for your inputs and then save these settings into the unit's internal memory.

| Command                           | Arguments                                                                                                    | Description                                                                                                    |
|-----------------------------------|----------------------------------------------------------------------------------------------------|----------------------------------------------------------------------------------------------------|
| INput                             | <input #="" all=""  =""/> [AUTO  <br>LOCK   DEBUG]                                                                    | Sets the input mode for the specified input. <i>Auto</i> engages the autosync circuitry. <i>Lock</i> turns the autosync circuitry off. <i>Debug</i> provides information on input status and reports changes to measured parameters. Factory default: AUTO                                                                                                    |
| <b>IN</b> put <b>DE</b> Lete      | <150>                                                                                                    | Deletes the specified saved input from the Input List.                                                                                                    |
| <b>IN</b> putFormat               | <input #=""/>                                                                                                    | <i>InputFormat</i> checks the video format of the current video input selection. The command is only valid when <i>Input Type</i> is set to either Composite, Component, or S-Video. The response to the command will be NTSC or PAL.                                                                                                    |
| <b>IN</b> put <b>I</b> nteractive | <input#></input#>                                                                                                    | Enters input interactive mode to visually adjust timing<br>parameters of the specified input. A white box frame and<br>cross hair appear over the full screen input.<br>Starting with the upper-left corner of the image, use these<br>keyboard controls to position the image within the white<br>frame:<br>$\mathbf{i} = \text{move up}  \mathbf{m} = \text{move down}$<br>$\mathbf{j} = \text{move left}  \mathbf{l} = \text{move right}$<br>With the upper-left corner properly adjusted, address the<br>lower-right corner next by using these keyboard controls:<br>$\mathbf{I} = \text{move up}  \mathbf{M} = \text{move down}$<br>$\mathbf{J} = \text{move left}  \mathbf{L} = \text{move right}$<br>With the image properly adjusted, quit the utility:<br>$\mathbf{q} = \text{quit}$<br>After you have adjusted the input to your satisfaction, use<br>the <i>Input Name</i> command to name your input source, and<br>the <i>Input Save</i> command to store the setting to the <i>Input<br/>List</i> . |
| <b>IN</b> put <b>LIST</b>         | [<150>] [<150>]<br>[ <active>]</active>                                                                               | Displays the entire <i>Input List</i> of saved input timings. If arguments are supplied, displays only the portion of the list requested. The <i>Active</i> argument displays all saved list entries.                                                                                                    |
| INputLOAD                         | <input #=""/> <150>                                                                                                   | Loads the indicated entry from the <i>Input List</i> to the specified input channel. The entry is loaded only if it matches the measured parameters of the signal—sync format and polarity, interlace state, vertical total, and horizontal frequency.                                                                                                    |
| <b>IN</b> put <b>N</b> ame        | <input #=""/> <name></name>                                                                                           | Assigns a name to the specified input. The argument can<br>be up to 17 alphanumeric characters with no spaces<br>(underscore is acceptable).<br>Factory default: Auto_1                                                                                                    |
| INputSave                         | <input#> &lt;150&gt;</input#>                                                                                         | Saves the specified input to the selected entry in the <i>Input</i><br><i>List</i> . These settings are recalled whenever the signal is<br>reapplied to the QuadView <i>Plus</i> .                                                                                                    |
| <b>IN</b> put <b>T</b> iming      | <input #=""/> <hfp> <hs> <hbp><br/><hact> <vfp> <vs> <vbp><br/><vact></vact></vbp></vs></vfp></hact></hbp></hs></hfp> | Sets the timing of the selected input.<br><b>Note:</b> The vertical total cannot be changed from the<br>measured value; that is, the total of $\langle vfp \rangle + \langle vs \rangle + \langle vbp \rangle$<br>+ $\langle vact \rangle$ must remain constant.<br>See Table 4 for acceptable ranges.                                                                                                    |

Serial Command Set List

<sup>2</sup> 

| Command                   | Arguments                                                                                                    | Description                                                                                                    |
|---------------------------|----------------------------------------------------------------------------------------------------|----------------------------------------------------------------------------------------------------|
| <b>IN</b> put <b>TYPE</b> | <input#> <composite  <br="">SVIDEO   COMPONENT  <br/>RGB&gt;</composite></input#>                                                                                                    | The command selects between the four possible inputs<br>types for each channel. One input type per channel can be<br>used at a time.<br>Factory default: RGB                                                                                                    |
| LoadInputList             | <150> <name> <hfp> <hs><br/><hbp> <hact> <vfp> <vs><br/><vbp> <vact> <hfreq> <sync><br/><hpol> <vpl> <il></il></vpl></hpol></sync></hfreq></vact></vbp></vs></vfp></hact></hbp></hs></hfp></name> | The <i>LoadInputList</i> command lets you define input timing strings without requiring the input signal to be present. For example, if one QuadView system had an Input List which must be copied to a second unit, the LoadInputList command could be used to enter in the list entries one by one.<br>The first argument, <150>, indicates the Input List entry number to which to store the timing string. The second argument, <name>, gives a customized name to the signal. The next eight arguments, <hfp> <hs> <hbp> <hact> <vfp> <vs> <vbp> <vact>, define the signal's timing. The next five, <hfreq <sync=""> <hpol> <vpl> <il>, define the horizontal frequency, sync format and polarity, and interlace status. All 15 arguments must be supplied for the</il></vpl></hpol></hfreq></vact></vbp></vs></vfp></hact></hbp></hs></hfp></name> |
|                           |                                                                                                    | command to be successful.                                                                                                    |
| VideoAspectRatio          | <input#> <normal  <br="">WideScreen1   WideScreen2  <br/>WideScreen3   WideScreen4 &gt;</normal></input#>                                                                                         | Selects the video input source aspect ratio. Use this<br>command when using a wide screen display with<br>letterboxed video.<br>Normal = 1.33:1<br>WideScreen1 = 1.66:1<br>WideScreen2 = 1.78:1                                                                                                    |
|                           |                                                                                                    | WideScreen3 = 1.85:1                                                                                                    |
|                           |                                                                                                    | WideScreen4 = 2.35:1                                                                                                    |
|                           |                                                                                                    | Factory default: NORMAL                                                                                                    |

### HOST COMMANDS

The Host commands control the output of the QuadView *Plus*. They define the output or "host" timing and sync format, and save, load, and delete timings to the Host List.

| Command       | Arguments | Description                                                            |
|---------------|-----------|------------------------------------------------------------------------|
| ClearHostList | (none)    | Clears the Host List of all user-defined hosts.                        |
| HOST          | (none)    | A query command which returns information on the selected host timing. |
| HostDELete    | <110>     | Deletes the specified user-defined host.                               |

### SERIAL COMMAND SET "

Serial Command Set List

•

| Command                     | Arguments                                                                                                    | Description                                                                                                    |
|-----------------------------|----------------------------------------------------------------------------------------------------|----------------------------------------------------------------------------------------------------|
| HostInteractive             | (none)                                                                                                    | Enters the host interactive mode. This is an adjustment mode<br>for changing the Host Timing values to better suit your<br>display device. Once in the interactive mode, a white box and<br>cross hair appear on the output display.                                                                                                    |
|                             |                                                                                                    | Starting with the upper-left corner of the box, use these keyboard controls:                                                                                                    |
|                             |                                                                                                    | $\mathbf{i} = $ move up $\mathbf{m} = $ move down                                                                                                    |
|                             |                                                                                                    | $\mathbf{j} = \text{move left}$ $\mathbf{l} = \text{move right}$                                                                                                    |
|                             |                                                                                                    | With the upper-left corner properly adjusted, address the lower-right corner next by using these keyboard controls:                                                                                                    |
|                             |                                                                                                    | $\mathbf{I} = $ move up $\mathbf{M} = $ move down                                                                                                    |
|                             |                                                                                                    | $\mathbf{J} = $ move left $\mathbf{L} = $ move right                                                                                                    |
|                             |                                                                                                    | With the image properly adjusted, quit the utility:                                                                                                    |
|                             |                                                                                                    | $\mathbf{q} = \mathbf{quit}$                                                                                                    |
|                             |                                                                                                    | After you have adjusted the input to your satisfaction, use the <i>Host Name</i> command to name your input source, and the <i>Host Save</i> command to store the <i>Host List.</i>                                                                                                    |
| HostLIST                    | [<164>] [<164>]                                                                                                    | Displays the entries in the Host List (Table 5). Without<br>arguments, the command returns the entire list. With one<br>argument, it returns information on the specified Host List<br>entry. With both arguments, it returns the portion of the Host<br>List specified by the arguments.<br>The first 10 entries are user-defined. That is, these slots are |
|                             |                                                                                                    | reserved for host timing strings the user defines with the <i>HostTiming</i> and/or <i>HostInteractive</i> commands, and saves with the <i>HostSave</i> <110> command.                                                                                                    |
|                             |                                                                                                    | Entries 11 through 54 include both progressive (non-<br>interlaced) and interlaced hosts with a standard 4:3 or 5:4<br>aspect ratio. They are listed in order of decreasing resolution<br>and frequency. Entries 55 through 63 are 16:9 wide screen<br>hosts. Entry 64 is a 1600x1200 pixel host.<br>Factory default: Host #11                               |
| HostLOAD                    | <164>                                                                                                    | Loads the indicated host settings from the Host List.                                                                                                    |
| HostName                    | <name></name>                                                                                                    | Assigns a name to the current host. The argument can be up to<br>17 alphanumeric characters with no spaces (underscore is<br>acceptable).<br>Factory default: Auto_1                                                                                                    |
| HostSave                    | <110>                                                                                                    | Saves the current host settings into the <i>Host List</i> . The argument specifies which <i>Host List</i> position is used.                                                                                                    |
| <b>H</b> ost <b>T</b> iming | <input #=""/> <hfp> <hs><br/><hbp> <hact> <vfp> <vs><br/><vbp> <vact></vact></vbp></vs></vfp></hact></hbp></hs></hfp> | Sets the timing for the current host.<br>Factory default: Host #11, 1280x1024, 75 Hz<br>See Table 5 for a description of Host List.                                                                                                    |

Serial Command Set List

÷.

### WINDOW POSITIONING/VISIBILITY

This section contains commands for controlling the display configuration, zoom and pan operations, and freezing inputs.

| Command                       | Arguments                                              | Description                                                                                                    |
|-------------------------------|--------------------------------------------------------|----------------------------------------------------------------------------------------------------|
| <b>D</b> ouble <b>B</b> uffer | <input#> <on off=""  =""></on></input#>                | The double buffering feature eliminates pointer crossover.<br>This is a visual artifact which can be visible in imagery<br>containing horizontal motion—for example, a camera<br>panning from left to right—or scene changes. It appears as a<br>brief, horizontal break in the picture. Your eye may not<br>discern it, but what you are seeing is a portion of one frame<br>of video and a portion of another.<br>With DoubleBuffer ON, pointer crossover is eliminated. The<br>trade off is that horizontal motion may appear a little jerkier.<br>DoubleBuffer is applicable to both RGB and video inputs.<br>When setting DoubleBuffer for input 1, first select the<br>specific input type with the INputType command.<br>DoubleBuffer should be used only with a progressive output.<br>It is valid with video inputs and RGB inputs with progressive<br>scan.<br>Factory default: ON |
| FreeZe                        | <input# all=""  =""> <on  <br="">OFF&gt;</on></input#> | Turns freeze status of selected input on or off. If <i>Freeze</i> is on, it delays action of <i>Brightness</i> , <i>Contrast</i> , and <i>Gamma</i> commands until <i>Freeze</i> is turned off. The freeze status is maintained through switches between display configurations, as it is the input that is frozen, not the output. Any change to the host timing resets the freeze status to off. Factory default: OFF                                                                                                    |
| FullScreen                    | <input# black=""  =""></input#>                        | The FullScreen command sets the selected input to a full<br>screen display. With the black argument, the screen is set to<br>black. FullScreen is an alternative display configuration<br>command to QuadView.                                                                                                    |
| MotionFilter                  | <input #=""/> <on off=""  =""></on>                    | This command sets the motion filter level for the specified<br>input. When Off, you get the greatest vertical resolution but<br>a possible side effect of motion artifiacts such as "feathered<br>edges" on moving objects. When motion filter is On, motion<br>artifacts are removed, but at the expense of some vertical<br>resolution. Motion filter only applies to video inputs and has<br>no effect on RGB inputs.<br>Factory default: OFF                                                                                                    |
| OVERSCAN                      | <input #=""/> <on off=""  =""></on>                    | Overscan performs an automatic 2% enlargement on video<br>inputs only. It has no effect on WSR values, and it applies to<br>all video inputs for the specified channel.<br>Overscan is useful in trimming out excess blanking in video<br>signals or head switching for VTR sources. Unlike WSR,<br>when Overscan is turned on, the enlargement is automatic<br>and constant even when switching between the various video<br>input types.<br>Factory default: OFF                                                                                                    |
| PAN                           | <input #=""/>                                          | Activates the pan utility for the selected input. Only a zoomed input can be panned.<br>The controls for the utility are as follows:<br>$\mathbf{i} = \text{pan up}  \mathbf{m} = \text{pan down}$<br>$\mathbf{j} = \text{pan left}  \mathbf{l} = \text{pan right}$<br>$\mathbf{q} = \text{quit}$                                                                                                    |

Serial Command Set List

:

| Command          | Arguments                                                              | Description                                                                                                    |
|------------------|------------------------------------------------------------------------|----------------------------------------------------------------------------------------------------|
| POSition         | <input #=""/> [ <direction><br/><repetition>]</repetition></direction> | Activates the position utility, allowing you to move the specified input window around the output display. The controls for the utility are as follows:                                                                                                    |
|                  |                                                                        | $\mathbf{i} = $ move up $\mathbf{m} = $ move down                                                                                                    |
|                  |                                                                        | $\mathbf{j} = \text{move left}$ $\mathbf{l} = \text{move right}$ $\mathbf{q} = \text{quit}$                                                                                                    |
|                  |                                                                        | The <i>direction</i> and <i>repetition</i> arguments allow you to repeat a movement in one direction without repeatedly pressing the key. For example, to move window 1 to the left 20 times, you can type:<br>> POS 1 j 20                                                                                                    |
|                  |                                                                        | The actual pixel or line increments that a window moves is determined by the <i>Setrate</i> command. In the above example, the window will move 400 pixels to the left (20 times the default rate of 20 pixels).                                                                                                    |
|                  |                                                                        | Position affects the WDR value for the input.                                                                                                    |
| <b>PRI</b> ority | <input #="" all=""  =""/> <14>                                         | Priority numbers run from one through four. Priority one is<br>the highest priority level, meaning a window with priority<br>one appears "in front of" all other windows.                                                                                                    |
|                  |                                                                        | If a windows' priority is increased, the window previously at<br>that priority level moves down one and, if necessary, lower<br>priority windows also move down. In other words, no two<br>inputs can have the same priority level.                                                                                                    |
|                  |                                                                        | The <i>All</i> argument allows you to change the priority level for all inputs at once.                                                                                                    |
| RSR              | <input#></input#>                                                      | Resets the source rectangle (WSR) to default value, that is<br>equal to the HACT and VACT measurements of the<br>specified input signal. RSR "unzooms" a zoomed image.<br>RSR also resets brightness, contrast, gamma, hue, saturation,<br>and sharpness values to defaults.                                                                                                    |
| QuadView         | (none)                                                                 | The QuadView command switches the output display to a quadrant configuration, using the quadrant/input arrangement specified in the QuadViewMap command. There are no arguments for this command. QuadView is an alternative display configuration command to FullScreen and DualView.                                                                                                    |
| QuadViewMAP      | (none)                                                                 | This command sets up the input/quadrant mapping<br>assignment used in the output display. All four quadrant<br>assignments are required, and no input can be repeated more<br>than once. The arguments are in quadrant order of top left to<br>bottom right (TL, TR, BL, BR), and refer to the inputs. For<br>example, if the command "QVM 4 3 2 1" is issued, input #4<br>appears in the TL quadrant, input #3 in the TR, input #2 in<br>the BL, and input #1 in the BR. The QuadViewMap<br>assignment is saved in NVRAM. |
| SETRATE          | <x-rate> <y-rate></y-rate></x-rate>                                    | This command determines the number of pixels (x-rate) or<br>lines (y-rate) a window will move with the <i>Position</i><br>command.<br>Factory default: x= 20, y= 20                                                                                                    |
| SIZE             | <input #=""/>                                                          | Activates the size utility, allowing you to resize the specified<br>input window. The controls for the utility are as follows:<br><b>s</b> = smaller <b>l</b> = larger<br><b>q</b> = quit<br><i>Size</i> affects the WDR value for the input.                                                                                                    |

Serial Command Set List

•

| Command | Arguments                                                           | Description                                                                                                    |
|---------|---------------------------------------------------------------------|----------------------------------------------------------------------------------------------------|
| WDR     | <input #=""/> <x> <y><br/><width> <height></height></width></y></x> | This command sets both the position and size of an input's destination rectangle. The $\langle x \rangle$ and $\langle y \rangle$ arguments represent the monitor coordinates of the rectangle's top left corner, but hardware limitations may cause the actual placement to differ slightly from that specified. (When you read WDR for any window, the numbers given accurately reflect the state of the hardware.)                                                                                     |
|         |                                                                     | The <width> and <height> arguments represent the pixel<br/>width and line height of the destination rectangle. The<br/>rectangle can be positioned and sized so that part of it is<br/>positioned off the screen. WDR is limited to the output<br/>resolution of the QuadView <i>Plus</i> (full screen display).</height></width>                                                                                                    |
|         |                                                                     | Example—with an output host resolution of 1024 x 768, set window 4 to be full screen:                                                                                                    |
|         |                                                                     | >WDR 4 0 0 1024 768                                                                                                    |
|         |                                                                     | Example—place a 100 pixel by 100 line video window at column 300, line 400 on the monitor for input window 2: >WDR 2 300 400 100 100                                                                                                    |
| WINdow  | <input# all=""  =""> <on <br>OFF&gt;</on <br></input#>              | The <i>Window</i> command is used to turn off one or all windows.                                                                                                    |
|         |                                                                     | If <i>Window</i> is Off and the input to that channel is removed<br>and reapplied within two seconds then the status remains off.<br>If <i>Window</i> is On and a signal is removed for more than two<br>seconds and then reapplied, the window status reverts to on.<br>This allows for the use of a switcher and maintaining the<br>desired on/off status. It also means that when a previously<br>unused channel is used, the window automatically turns on<br>allowing the new input to be displayed. |
|         |                                                                     | The WIN ALL command is used to turn all windows on or off simultaneously.                                                                                                    |
|         |                                                                     | Factory default: ALL ON                                                                                                    |

Serial Command Set List

<sup>1</sup> 

| Command | Arguments                                                               | Description                                                                                                    |
|---------|-------------------------------------------------------------------------|----------------------------------------------------------------------------------------------------|
| WSR     | <input#> <x> <y><br/><width> <height></height></width></y></x></input#> | Sets the source rectangle for the selected input. The source rectangle is the portion of the original input that is displayed on screen. By default, WSR is set to show the entire image. That is, the default value for RGB inputs is equal to the HACT and VACT measurements of the specified input signal. For video, WSR defaults to 720x480 for NTSC and 720x574 for PAL. |
|         |                                                                         | The source rectangle is used to zoom in or out on an image.<br>The <x> and <y> coordinates represent coordinate screen<br/>starting point from which to draw the supplied values of<br/><width> and <height>.</height></width></y></x>                                                                                                    |
|         |                                                                         | Example—To zoom in on the upper left quadrant of an 800x600 input, the WSR values are:                                                                                                    |
|         |                                                                         | wsr <input#> 0 0 400 300</input#>                                                                                                    |
|         |                                                                         | To display only the bottom right quadrant, the WSR values are:                                                                                                    |
|         |                                                                         | wsr <input#> 400 300 400 300</input#>                                                                                                    |
|         |                                                                         | The full, default source rectangle for this 800x600 input is:<br>wsr <input#> 0 0 800 600</input#>                                                                                                    |
|         |                                                                         | WSR resets to defaults whenever the signal is acquired or<br>reacquired. That is, if you remove or replace the input signal,<br>or if you change the input type selection on a single channel<br>with the INputTYPE command, then WSR resets to the<br>default values for the newly acquired signal.                                                                           |
| ZooM    | <input#></input#>                                                       | Activates the zoom utility. <i>Zoom</i> affects the WSR value for the input. The zoom utility controls are:                                                                                                    |
|         |                                                                         | $\mathbf{i} = \text{zoom in}  \mathbf{o} = \text{zoom out}$                                                                                                    |
|         |                                                                         | $\mathbf{q} = quit$                                                                                                    |
|         |                                                                         | The maximum zoom is limited in all cases to no more than<br>two times the original image. Not all inputs generate a 2x<br>zoom ratio, however. The amount of available zoom range is<br>dependent on the pixel rate of the input signal.                                                                                                    |
|         |                                                                         | Zoom resets to an unzoomed state whenever the signal is<br>acquired or reacquired. That is, if you remove or replace the<br>input signal, or if you change the input type selection on a<br>single channel with the <i>InputType</i> command, then <i>Zoom</i><br>resets to the default values for the new signal.                                                             |

### IMAGE CONTROLS

After you have made your adjustments with the *Input Commands*, you can then adjust the image controls for each input.

| Command        | Arguments                                     | Description                                                                                                    |
|----------------|-----------------------------------------------|----------------------------------------------------------------------------------------------------|
| <b>BRI</b> ght | <input# all=""  =""> &lt;-500500&gt;</input#> | Sets <i>brightness</i> value of the selected input. The ALL argument sets brightness for all four inputs. Factory default: 0                              |
| CONTrast       | <input# all=""  =""> &lt;0199&gt;</input#>    | Sets <i>contrast</i> value of the selected input. The ALL argument sets contrast for all four inputs.<br>Factory default: 100                             |
| GAMma          | <0.52.0>                                      | Sets a gamma value for the QuadView <i>Plus</i> . For RGB inputs, the value is automatically saved with <i>InputSave</i> command.<br>Factory default: 1.0 |

| Command    | Arguments                               | Description                                                                                                    |
|------------|-----------------------------------------|----------------------------------------------------------------------------------------------------|
| HUE        | <input#> &lt;-180180&gt;</input#>       | Sets <i>hue</i> value of the selected input. Hue is only valid for video inputs.<br>Factory default: 0                 |
| SATuration | <input#> &lt;0199&gt;</input#>          | Sets <i>saturation</i> value of the selected input. Saturation is only valid for video inputs.<br>Factory default: 100 |
| SHARPness  | <input#> &lt;0   1   2   3&gt;</input#> | Sets <i>sharpness</i> value of the selected input.<br>Factory default: 2                                               |

### SERIAL PORT FUNCTIONS

These commands control the baud and echo settings.

| Command  | Arguments                                                | Description                                                                                                    |
|----------|----------------------------------------------------------|----------------------------------------------------------------------------------------------------|
| BAUDrate | <1200   2400   9600   19200  <br>38400   57600   115200> | Sets the serial port <i>baud</i> rate. The value is automatically saved in NVRAM.<br>Factory default: 9600                                                                                        |
| ЕСНО     | <on off=""  =""></on>                                    | Turns the serial <i>echo</i> On/Off. The value is saved in the NVRAM. The <i>echo</i> is only on commands typed and sent to the unit.                                                             |
|          |                                                          | <b>Note:</b> <i>Echo</i> setting has no effect on responses issued<br>by the QuadView <i>Plus</i> ; responses are always visible,<br>regardless of the <i>echo</i> status.<br>Factory default: ON |

### MISCELLANEOUS

These commands control a variety of general QuadView Plus functions.

| Command                     | Arguments             | Description                                                                                                    |
|-----------------------------|-----------------------|----------------------------------------------------------------------------------------------------|
| AUTOSAVE                    | <on off=""  =""></on> | The <i>AutoSave</i> feature automatically stores the system<br>configuration approximately every ten seconds. The<br>process stores configuration information such as<br><i>HostList, InputList, Host</i> settings, and display<br>parameters. <i>AutoSave</i> allows you to turn the NVRAM<br>automatic update mode on or off.<br>Factory default: ON |
| DEMO                        | (none)                | <i>Demo</i> runs the built-in demo sequence. Type "q" to quit demo.                                                                                                    |
| <b>F</b> ront <b>P</b> anel | <on off=""  =""></on> | Enables and disables the front panel.<br>Factory default: ON                                                                                                    |
| Help                        | [ <command/> ]        | <i>Help</i> , without an argument will display the entire serial command set. <i>Help</i> , with a command as an argument will display detailed information about that command.                                                                                                    |
| ID                          | (none)                | Displays the product identification, product name, firmware version number, date, and serial number.                                                                                                    |

Serial Command Set List

:

| Command                        | Arguments                                                       | Description                                                                                                    |
|--------------------------------|-----------------------------------------------------------------|----------------------------------------------------------------------------------------------------|
| PRESET                         | <16>                                                            | Stores your current display configuration to the designated preset memory. This configuration includes window size, position, and order, image parameters, input timing parameters, and output timing parameters. You can reload these presets using the <i>Recall</i> command.                                                                                                    |
| RECALL                         | <16> [ <all>]</all>                                             | Recalls a previously saved preset configuration.<br>Without the ALL argument, the QuadView Plus recalls<br>only the position, size, and priority level for each input<br>window.<br>With the ALL argument, the QuadView Plus recalls all<br>of the parameters stored in the EEPROM (i.e. input type<br>selection, image controls, etc.). This option will take<br>more time since more parameters are being recalled.                                                                                     |
| <b>R</b> estoreFactoryDefaults | (none)                                                          | Restores all user settings to their factory default values.                                                                                                    |
| SAVECONFIGuration              | (none)                                                          | Forces an update and explicit save of the system's NVRAM. This stores configuration information such as <i>HostList, InputList, Host</i> settings and display parameters.                                                                                                    |
| STATus                         | (none)                                                          | Returns the <i>Status</i> of the QuadView <i>Plus</i> and its current settings.                                                                                                    |
| TestPattern                    | <off movingbars=""  =""  <br="">GrayScale   ColorBars&gt;</off> | This command turns the designated <i>TestPattern</i> (moving bars, grayscale, or color bars) on. Use the Off argument to turn the <i>TestPattern</i> off.<br>Factory default: OFF                                                                                                    |
| Update <b>F</b> irmWare        | (none)                                                          | This command updates the firmware for the QuadView <i>Plus.</i><br>If the baud rate is other than 115,200, the user will be prompted to change the baud rate of the terminal emulator and the QuadView <i>Plus</i> to 115,200.<br>When this is complete, the <i>Updatefirmware</i> command must be re-issued and confirmed. The user is prompted to download the file.<br>On the screen, progress dots appear during the download.<br>See <i>Appendix B</i> for more information on the update procedure. |
| VERSION                        | (none)                                                          | <i>Version</i> returns firmware, hardware, and bootcode revision information.                                                                                                    |

:

| Parameter | Definition                 | Range             |
|-----------|----------------------------|-------------------|
| HFP       | Horizontal front porch     | 0 to 640 pixels   |
| HS        | Horizontal sync            | 16 to 640 pixels  |
| HBP       | Horizontal back porch      | 0 to 640 pixels   |
| HACT      | Horizontal active          | 16 to 1600 pixels |
| VFP       | Vertical front porch       | 0 to 512 lines    |
| VS        | Vertical sync              | 2 to 32 lines     |
| VBP       | Vertical back porch        | 0 to 512 lines    |
| VACT      | Vertical active            | 12 to 1200 lines  |
| HFREQ     | Horizontal frequency in Hz | 15 to 90 kHz      |
| SYNC      | Sync format                | 3, 4, or 5 wires  |
| HPOL      | Horizontal sync polarity   | 1 or 0            |
| VPOL      | Vertical sync polarity     | 1 or 0            |
| IL        | Interlaced/Noninterlaced   | 1 or 0            |

## TABLE 1. Definitions and Ranges for Input Timing Parameters

### TABLE 2. Host List

| #        | NAME                    | HFP   | HS     | HBP     | HACT | VFP | VS | VBP | VACT HFREQSY | NC HI | POL VPO | LIL |
|----------|-------------------------|-------|--------|---------|------|-----|----|-----|--------------|-------|---------|-----|
| 1        |                         | (user | define | d hosts | ;)   |     |    |     |              |       |         |     |
| 10<br>11 | VESA 1280×1024 75       | 16    | 144    | 248     | 1280 | 1   | 3  | 38  | 1024 700805  | 1     | 1       | 0   |
| 12       | $VESA_{1280x1024_{73}}$ | 10    | 144    | 240     | 1280 | 1   | 2  | 29  | 1024 630825  | 1     | 1       | 0   |
| 12       | VESA_1280x1024_00       | 40    | 112    | 240     | 1280 | 1   | 2  | 20  | 1024 039833  | 1     | 1       | 0   |
| 15       | 1280x102439.94          | 40    | 112    | 240     | 1260 | 1   | 5  | 30  | 1024 038973  | 1     | 1       | 0   |
| 14       | 1280x102450             | 52    | 116    | 250     | 1280 | 1   | 3  | 38  | 1024 532995  | 1     | 1       | 0   |
| 15       | VESA_1280x96060         | ) 96  | 112    | 312     | 1280 | 1   | 3  | 36  | 960 600025   | 1     | 1       | 0   |
| 16       | 1280x96059.94           | 96    | 112    | 312     | 1280 | 1   | 3  | 36  | 960 599415   | 1     | 1       | 0   |
| 17       | 1280x96050              | 96    | 112    | 312     | 1280 | 1   | 3  | 36  | 960 500005   | 1     | 1       | 0   |
| 18       | EIA_1260x94630          | 44    | 136    | 164     | 1260 | 8   | 8  | 61  | 473 306925   | 1     | 1       | 1   |
| 19       | EIA_1164x87430          | 36    | 112    | 140     | 1164 | 6   | 6  | 59  | 437 283425   | 1     | 1       | 1   |
| 20       | SUN_1152x90066          | 30    | 128    | 194     | 1152 | 2   | 4  | 31  | 900 617975   | 1     | 1       | 0   |
| 21       | APPLE_1152x870_75       | 32    | 128    | 144     | 1152 | 3   | 3  | 39  | 870 686815   | 1     | 1       | 0   |
| 22       | VESA_1152x86475         | 64    | 128    | 256     | 1152 | 1   | 3  | 32  | 864 675035   | 1     | 1       | 0   |
| 23       | EIA_1080x80930          | 26    | 96     | 118     | 1080 | 6   | 6  | 54  | 404 262445   | 1     | 1       | 1   |
| 24       | 1024x768100             | 24    | 136    | 160     | 1024 | 3   | 6  | 29  | 768 806065   | 1     | 1       | 0   |
| 25       | VESA_1024x76885         | 5 48  | 96     | 208     | 1024 | 1   | 3  | 36  | 768 686815   | 1     | 1       | 0   |
| 26       | VESA_1024x76875         | 5 16  | 96     | 176     | 1024 | 1   | 3  | 28  | 768 600245   | 1     | 1       | 0   |
| 27       | VESA_1024x76870         | ) 24  | 136    | 144     | 1024 | 3   | 6  | 29  | 768 564785   | 0     | 0       | 0   |
| 28       | VESA_1024x76860         | ) 24  | 136    | 160     | 1024 | 3   | 6  | 29  | 768 483655   | 0     | 0       | 0   |
| 29       | 1024x76859.94           | 24    | 134    | 158     | 1024 | 3   | 6  | 29  | 768 483115   | 0     | 0       | 0   |
| 30       | 1024x76850              | 24    | 136    | 160     | 1024 | 3   | 6  | 29  | 768 403035   | 0     | 0       | 0   |
| 31       | VESA_1024x76843         | 38    | 176    | 56      | 1024 | 0   | 8  | 41  | 384 356015   | 1     | 1       | 1   |
| 32       | EIA 900x674 30          | 20    | 64     | 80      | 900  | 5   | 5  | 45  | 337 218705   | 1     | 1       | 1   |

Serial Control of Multiple Units

-

| 33 | APPLE_832x62474 | 4 32 | 64  | 224 | 832  | 2  | 3 | 38 | 624 497165   | 1 | 1 | 0 |
|----|-----------------|------|-----|-----|------|----|---|----|--------------|---|---|---|
| 34 | EIA_832x62430   | 16   | 56  | 64  | 832  | 5  | 5 | 41 | 312 202535   | 1 | 1 | 1 |
| 35 | 800x600100      | 32   | 96  | 128 | 800  | 1  | 2 | 22 | 600 625005   | 1 | 1 | 0 |
| 36 | VESA_800x6008   | 5 32 | 64  | 152 | 800  | 1  | 3 | 27 | 600 536735   | 1 | 1 | 0 |
| 37 | VESA_800x6007   | 5 16 | 80  | 160 | 800  | 1  | 3 | 21 | 600 468755   | 1 | 1 | 0 |
| 38 | VESA_800x60072  | 2 56 | 120 | 64  | 800  | 37 | 6 | 23 | 600 480795   | 1 | 1 | 0 |
| 39 | VESA_800x6006   | 0 40 | 128 | 88  | 800  | 1  | 4 | 23 | 600 378805   | 1 | 1 | 0 |
| 40 | 800x60059.94    | 40   | 128 | 88  | 800  | 1  | 4 | 23 | 600 376425   | 1 | 1 | 0 |
| 41 | VESA_800x6005   | 6 24 | 72  | 128 | 800  | 1  | 2 | 22 | 600 351565   | 1 | 1 | 0 |
| 42 | 800x60050       | 32   | 96  | 128 | 800  | 1  | 2 | 22 | 600 312505   | 1 | 1 | 0 |
| 43 | PAL_768x57625   | 22   | 70  | 84  | 768  | 5  | 5 | 39 | 288 156255   | 0 | 0 | 1 |
| 44 | 640x480100      | 16   | 96  | 48  | 640  | 10 | 2 | 33 | 480 525015   | 0 | 0 | 0 |
| 45 | VESA_640x4808   | 5 56 | 56  | 80  | 640  | 1  | 3 | 25 | 480 432695   | 0 | 0 | 0 |
| 46 | VESA_640x4807   | 5 16 | 64  | 120 | 640  | 1  | 3 | 16 | 480 375005   | 0 | 0 | 0 |
| 47 | VESA_640x48072  | 2 24 | 40  | 128 | 640  | 9  | 3 | 28 | 480 378605   | 0 | 0 | 0 |
| 48 | VESA_640x4806   | 0 16 | 96  | 48  | 640  | 10 | 2 | 33 | 480 314735   | 0 | 0 | 0 |
| 49 | 640x48059.94    | 16   | 96  | 48  | 640  | 10 | 2 | 33 | 480 314735   | 0 | 0 | 0 |
| 50 | 640x48050       | 16   | 96  | 48  | 640  | 10 | 2 | 33 | 480 262505   | 0 | 0 | 0 |
| 51 | NTSC_640x48030  | ) 44 | 112 | 104 | 1280 | 6  | 6 | 29 | 242 157345   | 0 | 0 | 1 |
| 52 | VESA_720x4008   | 5 36 | 72  | 108 | 720  | 1  | 3 | 42 | 400 379275   | 0 | 1 | 0 |
| 53 | VESA_640x4008   | 5 32 | 64  | 96  | 640  | 1  | 3 | 41 | 400 378605   | 0 | 1 | 0 |
| 54 | VESA_640x3508   | 5 32 | 64  | 96  | 640  | 32 | 3 | 60 | 350 378605   | 1 | 0 | 0 |
| 55 | 1280x76856      | 48   | 112 | 248 | 1280 | 1  | 3 | 30 | 768 451165   | 0 | 0 | 0 |
| 56 | 1280x720100     | 110  | 40  | 220 | 1280 | 5  | 5 | 20 | 720 750015   | 0 | 0 | 0 |
| 57 | 1280x72060      | 108  | 40  | 214 | 1280 | 5  | 5 | 20 | 720 450005   | 0 | 0 | 0 |
| 58 | 1280x72059.94   | 112  | 40  | 224 | 1280 | 5  | 5 | 20 | 720 449555   | 0 | 0 | 0 |
| 59 | 1280x72050      | 110  | 40  | 220 | 1280 | 5  | 5 | 20 | 720 375005   | 0 | 0 | 0 |
| 60 | 852x48060       | 20   | 66  | 52  | 852  | 6  | 6 | 33 | 480 314915   | 0 | 0 | 0 |
| 61 | 852x48059.94    | 20   | 66  | 52  | 852  | 6  | 6 | 33 | 480 314685   | 0 | 0 | 0 |
| 62 | 1360x1024_75.1  | 32   | 136 | 272 | 1360 | 3  | 3 | 35 | 1024 80000 5 | 1 | 1 | 0 |
| 63 | 1360x76860      | 92   | 40  | 276 | 1360 | 3  | 6 | 18 | 768 47700 5  | 1 | 1 | 0 |
| 64 | 1600x120060     | 55   | 164 | 259 | 1365 | 1  | 3 | 46 | 1200 75001 5 | 1 | 1 | 0 |
|    |                 |      |     |     |      |    |   |    |              |   |   |   |

## SERIAL CONTROL OF MULTIPLE UNITS

The Multi-Product Serial Driver (MPSD) is a protocol for controlling more than one RGB Spectrum product through a single console. The maximum number of MPSD supported products in a single chain is ten. An extra non-MPSD supported device can be connected to the last MPSD device in the chain, making the total controllable devices equal to eleven.

The Auxiliary serial communications port is used to implement daisy-chaining of multiple systems. The Auxiliary port of an upstream device is connected to the primary port of a downstream device (see Figure 1). When a device is not

.

selected, it passes all commands to its downstream port, and passes all responses from its Auxiliary port back to the console.

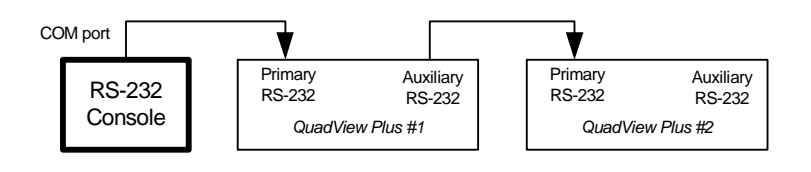

FIGURE 1. Serial Control of Two QuadView Units

## MPSD COMMANDS

All MPSD commands are preceded with ":" and are buffered by each device that receives them. The devices must be placed in MPSD mode with the **:assign** command before any other MPSD commands can be issued.

If the console receives no response from the devices, or a wrong command is issued, entering **:assign** usually brings the system back into communication.

# :assign - identifies all connected devices and enters into MPSD mode

assign

This command identifies all connected devices and places them in MPSD mode. Each device has a unique ID number from 0 to 9. Device 0 is automatically selected to communicate with the terminal console. The ID number or device name is shown with the prompt sign so users can recognize which device they are working with. Since all MPSD commands are buffered, Device 0 is responsible for echoing MPSD commands to the console.

#### :unassign - cancels MPSD mode for all connected devices

:unassign

This command removes all connected devices from MPSD mode. Device 0 then communicates with the console as a stand-alone device.

# :select - selects a particular device to communicate with

:select <device number device name>

Selects a particular device to communicate with the console. Other devices which do not match the device number or device name are deselected. If a nonvalid number or name is entered, the console cannot receive any responses to commands or queries because none of the devices is selected. Entering the **:select** command with a valid argument re-establishes communication with the console.

If a non-MPSD device is connected to the end of the chain and a non-valid device number or name is entered, the non-MPSD device is selected. However, if the intent is to control a non-MPSD device in a chain of devices, use the **:auxdevice** command.

### :auxdevice - select a non-MPSD device

#### :auxdevice

To send serial commands to a non-MPSD device installed at the end of the MPSD chain, use the **:auxdevice** command. If no such device is connected, the console will not receive any response. When the non-MPSD device is selected, an error message in response to the initial MPSD command may be shown on the console because the non-MPSD device cannot recognize it.

To re-establish communication with the MPSD devices, use either the **:assign** or **:select** command.

#### :addname - assign a name to a particular device

:addname <device number> [<device name>]

This command allows you to assign a name to an MPSD device. The name is permanently stored in the QuadView *Plus*'s memory. The device can be connected to different positions on the chain and the device's name remains attached to it.

If the [device name] argument is not entered, the name of the selected device is deleted.

*Example*—assign the name "Screen2" to the second Quad-View Plus in the MPSD chain:

Device 0> :addname 1 Screen2

# :report - check the identity of one or all MPSD device(s) in the chain

:report <device number | device name>

Reports the identification of one or all MPSD device(s) in the chain.

If the command is entered without argument, all MPSD devices respond by sending a single line of device information to the console. If a device number or device name follows the command, that particular device responds to the console with its identifying information.

MPSD Example: Baud Rate Change

## MPSD EXAMPLE: BAUD RATE CHANGE

In this example of changing the baud rate by MPSD control, the first step is to place all of the five connected devices in MPSD mode. Next, the baud rate is changed from 9600 (default) to 115200 for each of the five MPSD devices. Then, the baud rate of the terminal console is changed to 115200. Keep in mind that Device 0 is automatically selected to communicate with the terminal console when in MPSD mode. Device 0 is responsible for echoing and relaying MPSD commands. When out of MPSD mode, Device 0 is communicating with the terminal console as a stand-alone unit.

### STEP ONE

>:assign

identify all connected devices and enter them into MPSD mode

### STEP TWO

| Device 0> :select 4       | select Device 4 to receive commands |
|---------------------------|-------------------------------------|
| Device 4> baudrate 115200 | set baud rate of Device 4 to 115200 |
| > :select 3               | select Device 3 to receive command  |
| Device 3> baudrate 115200 | set baud rate of Device 3 to 115200 |
| > :select 2               | select Device 2 to receive command  |
| Device 2> baudrate 115200 | set baud rate of Device 2 to 115200 |
| > :select 1               | select device 1 to receive command  |
| Device 1> baudrate 115200 | set baud rate of Device 1 to 115200 |
| > :select 0               | select Device 0 to receive command  |
| Device 0> baudrate 115200 | set baud rate of Device 0 to 115200 |

#### STEP THREE

The baud rate on the console can now be changed to 115200, and then:

| > :unassign | disengage MPSD mode and clear out serial buffer |
|-------------|-------------------------------------------------|
| > :assign   | re-establish MPSD communication mode            |
| Device 0>   |                                                 |

The baud rate is changed starting from the last device in the chain because after the baud rate is set, there will be no communication between that device and the console. Even though there is no prompt sign returned to the console, we still can enter MPSD commands. Selecting the next upstream device in the chain, which is still at the old baud rate, re-establishes communication.

After changing the baud rate for the console, the **:unassign** command is issued to clear out the serial buffer before re-establishing communication once again with Device 0.

## CONTROL SOFTWARE FOR WINDOWS

RGB Spectrum offers an optional software control program which runs under Microsoft Windows 95/98/2000/ME/XP/NT. The QuadView *Plus* Virtual Control Panel (VCP) is a graphical user interface for RS-232 serial control.

Control Software For Windows

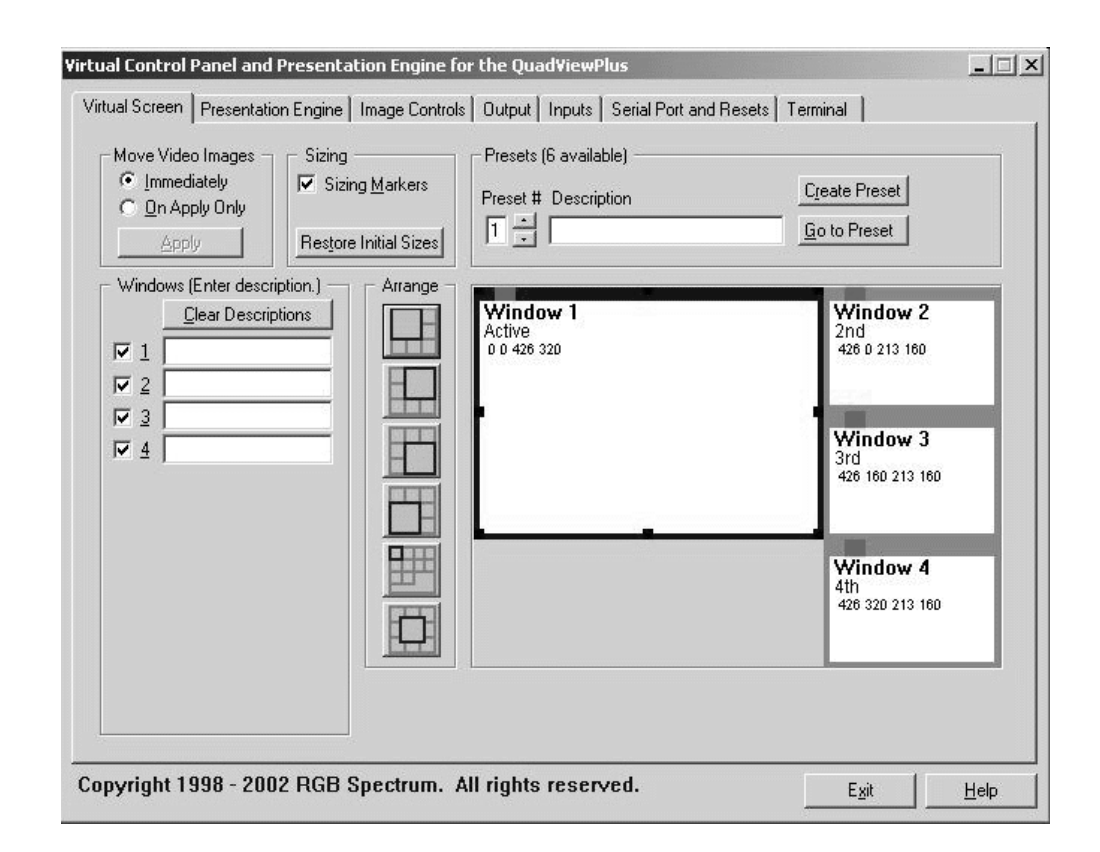

FIGURE 2. VCP Screen Shot

The VCP comes with an online "Help" feature, so the application instructions are not covered in this User Manual. If you have purchased the VCP control software, please refer to the online help, accessible on each section of the software via the "Help" button located in the bottom right corner of the screen.